# スマートレコアプリ ステーション(STA)モード手順書

2025/01 Ver

## 注意対応ファームウェアについて

STAモード(ステーションモード)はGoogle FCM(Firebase Cloud Messaging)サービスを利用しています。 ファームウェア(本体内部ソフトウェア)が古い場合、STAモードの通知が 届きません。ファームウェアの更新をお願い致します。

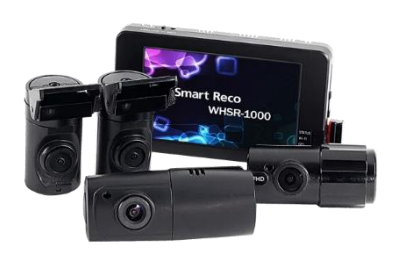

PERFECT4 WHSR-1040 ファームウェア <u>V1.04以降 対応</u>

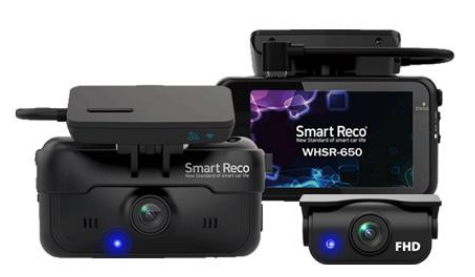

WHSR-650 ファームウェア <u>V1.05以降 対応</u>

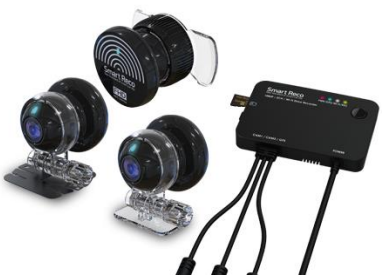

WHSR-S100 ファームウェア <u>V1.02以降 対応</u>

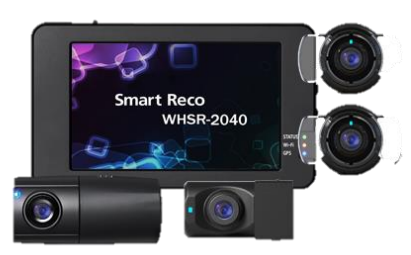

PERFECT4 WHSR-2040 ファームウェア <u>V1.01以降 対応</u>

## ステーション(STA)モード概要

駐車監視モード中に衝撃があった時、家庭内のWi-Fiルーターを経由し てスマートフォンに通知を行い、駐車監視モードの状態が即時に確認で きます。通知は自宅以外でも受信できます。

通知内容:常時>駐車切替、駐車イベント発生、電源遮断(遮断電圧、遮断時間、高温遮断)

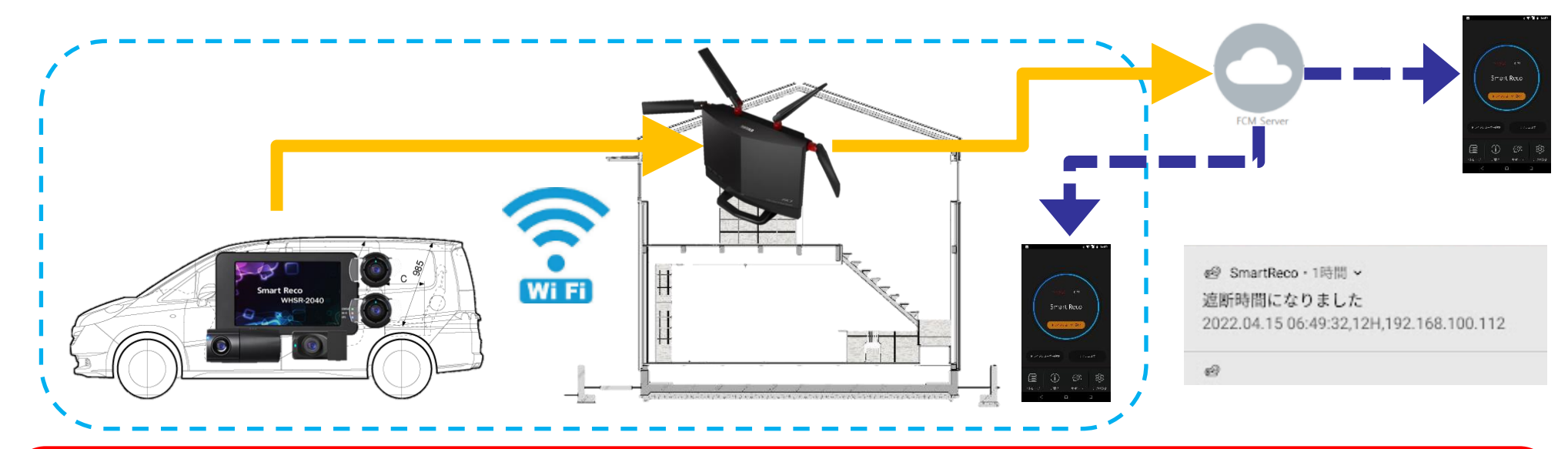

注意 ●車内から家庭内のWi-Fiルーターと通信できないと動作しません。 Wi-Fi中継器(3000~8000円)の増設が必要になる場合があります。 ●低電力モード時は動作しません。 ●本体1台につき、スマホを最大3台まで登録できます。

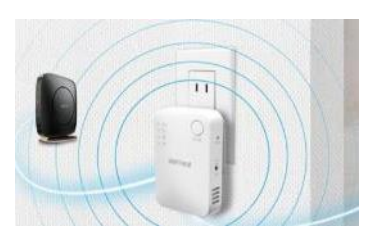

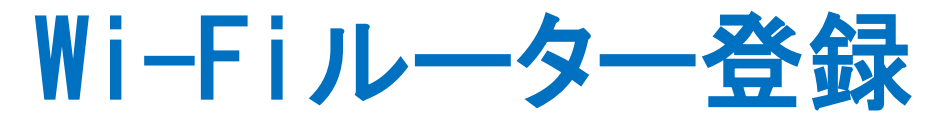

#### 最大3か所のWi-Fiルーター(SSID)を登録可能。 自宅、会社、親戚の家・よく行くお店など。

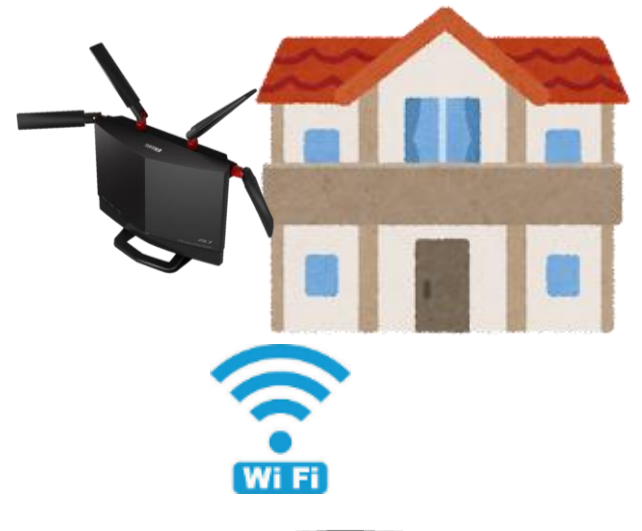

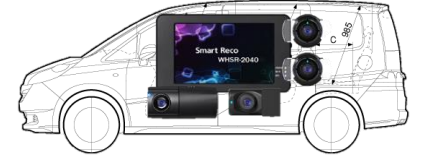

自宅

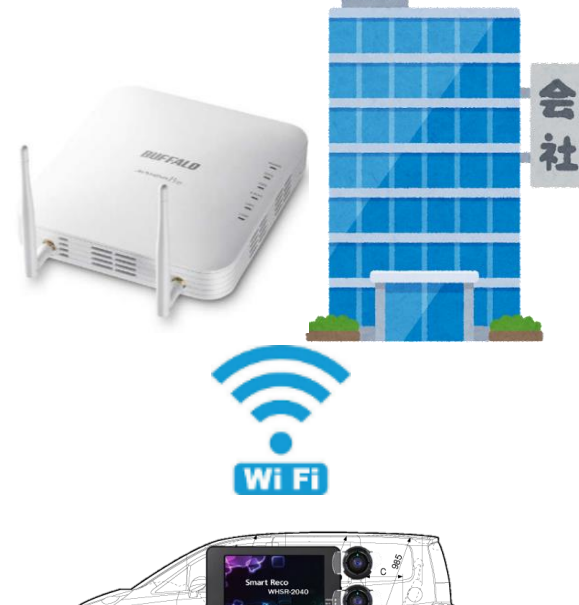

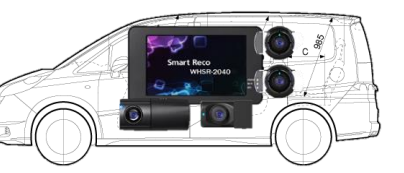

会社

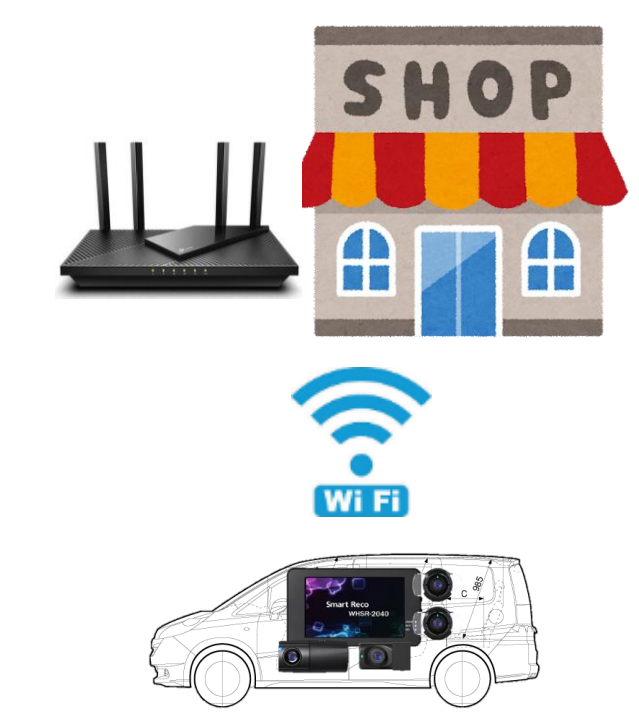

4

親戚の家 よく行くお店 など

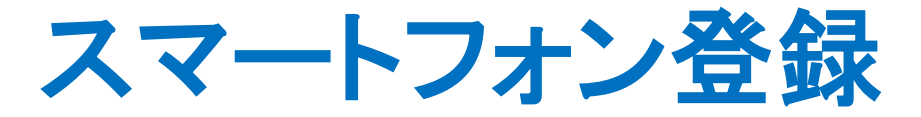

#### 最大3つのスマートフォンに同時に通知することが可能。 通知はWi-Fiルーターの範囲外にいてもネット経由で通知が届きます。

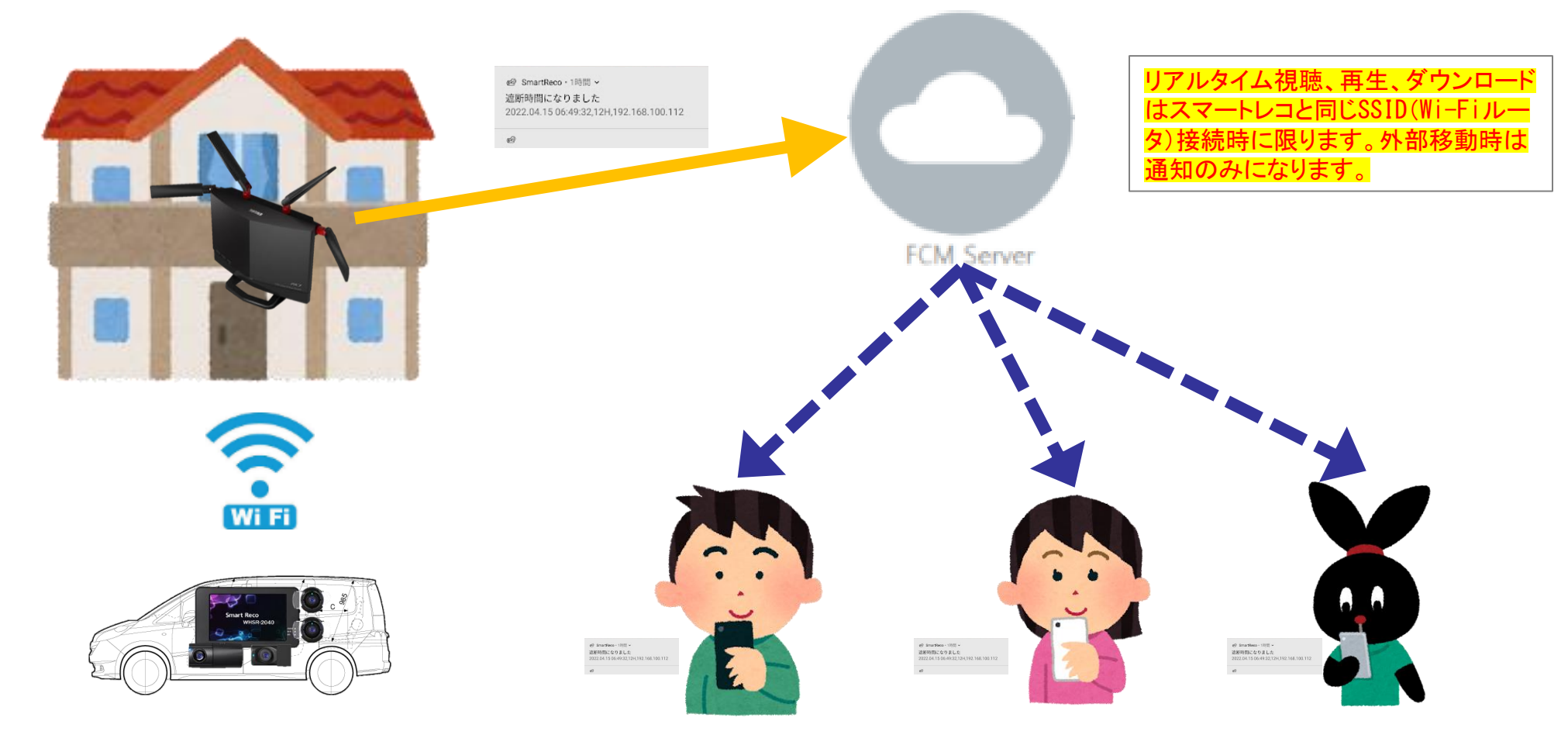

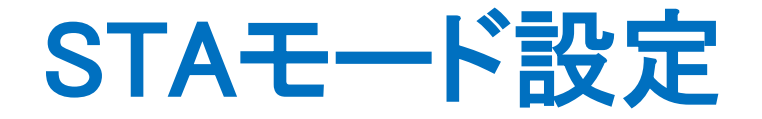

#### STAモードは

ルーターのSSID・パスワード

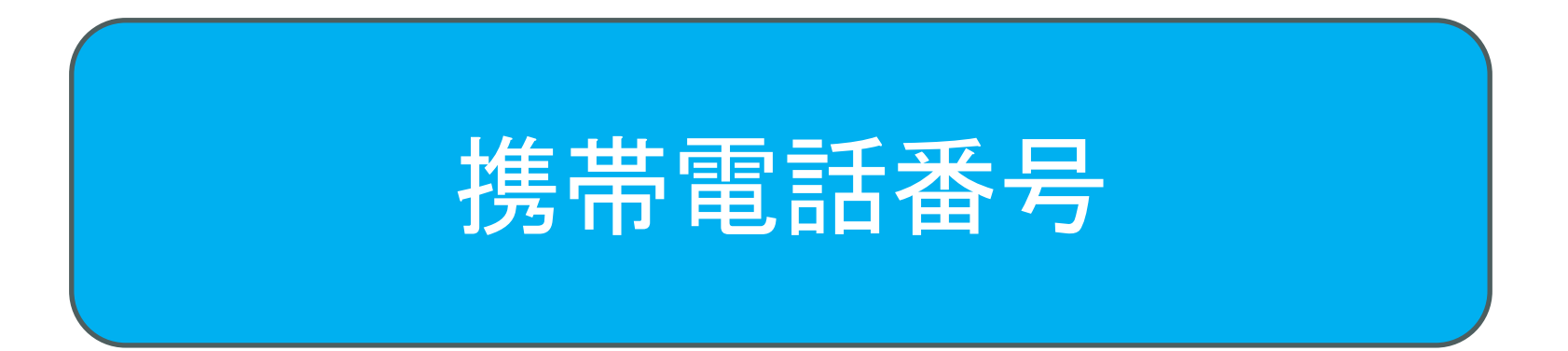

#### の2つを設定することで使用可能になります。

Copy right © TCL Co., Ltd. All Rights Reserved

### STAモード設定方法(SSID) ①

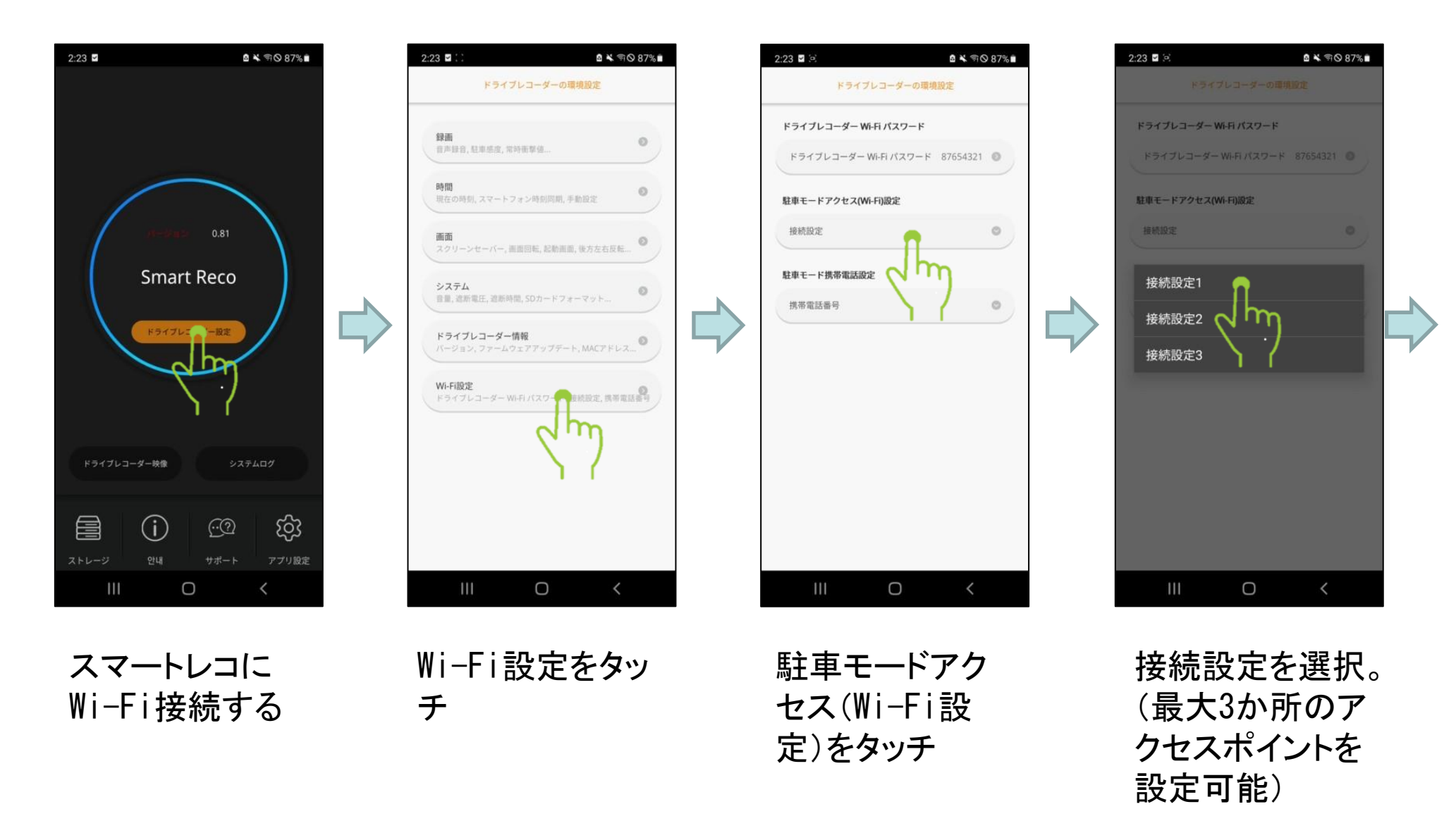

### STAモード設定方法(SSID) ②

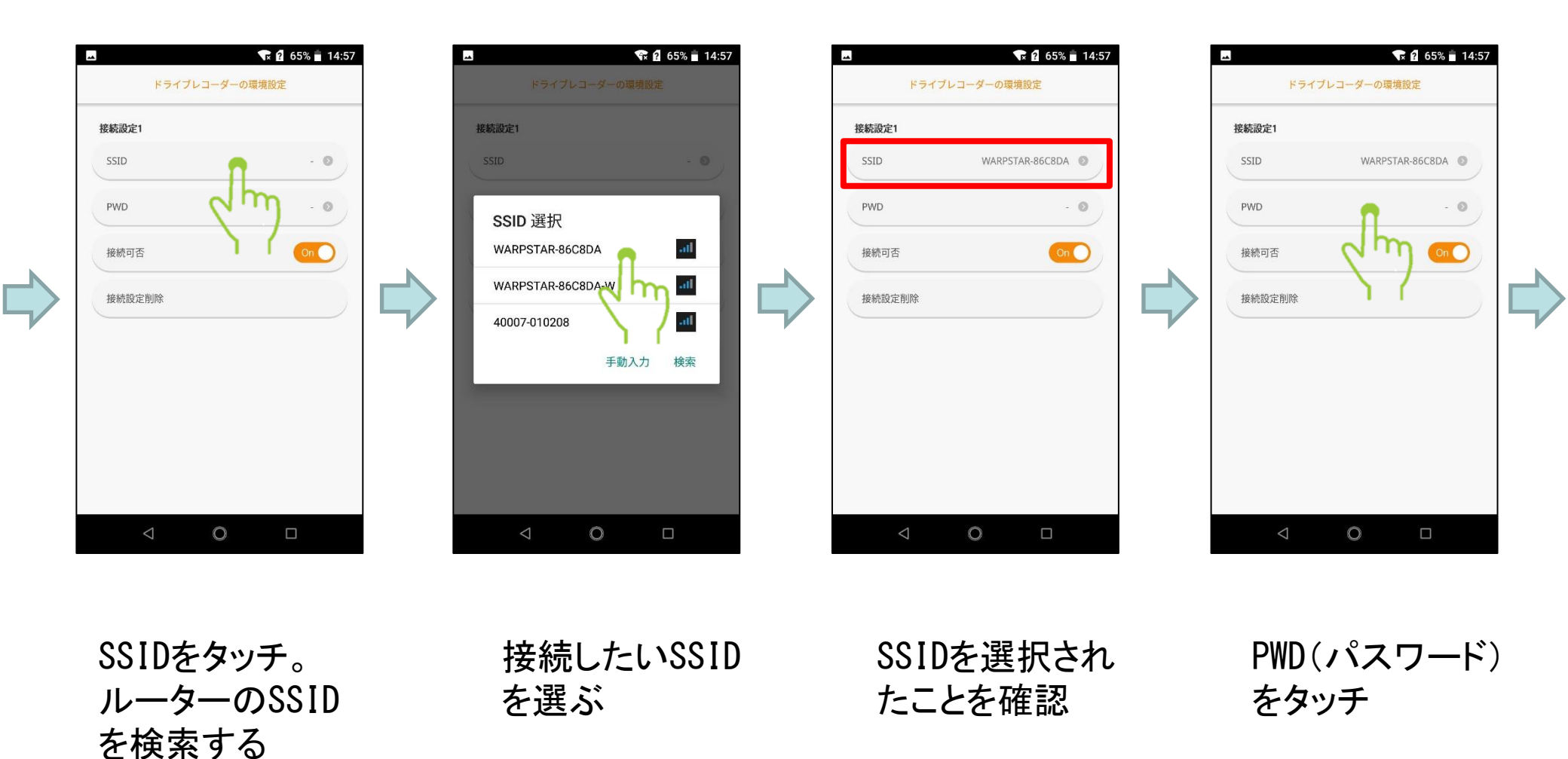

### STAモード設定方法(SSID) ③

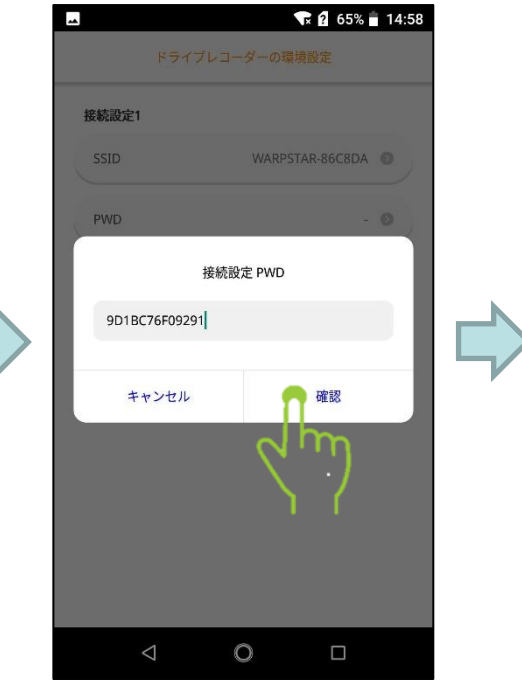

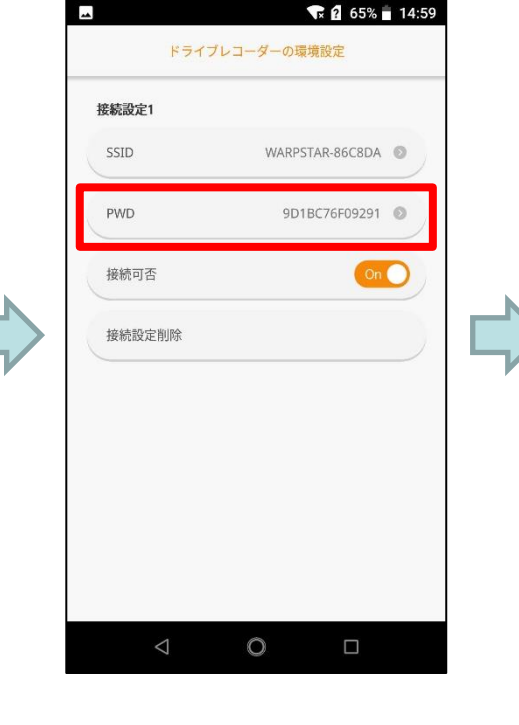

SSIDのパスワー ドを入力して確 認をタッチ

パスワードが入 力されたことを 確認

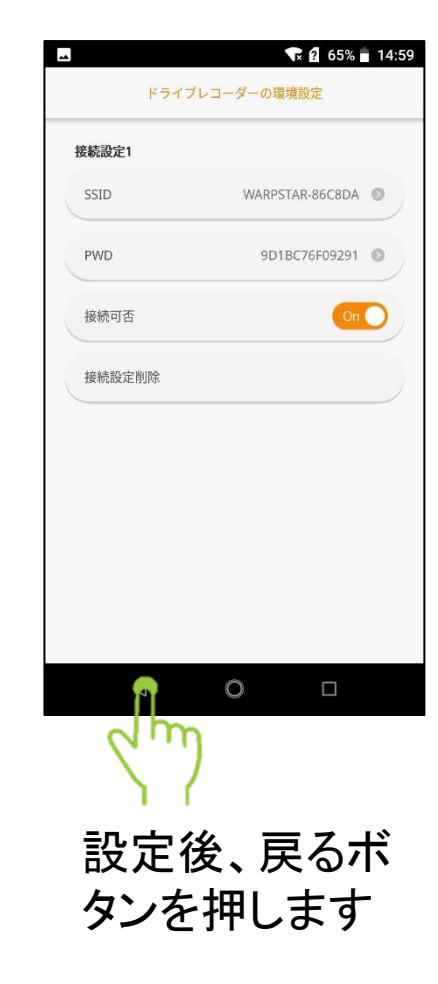

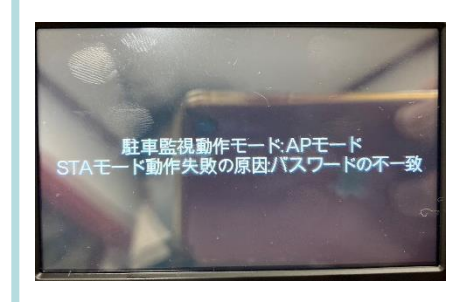

失敗した場合は 駐車監視モード 移行時に本体に エラーが出ます。 パスワードを確 認してください。

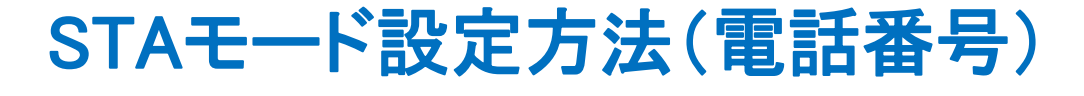

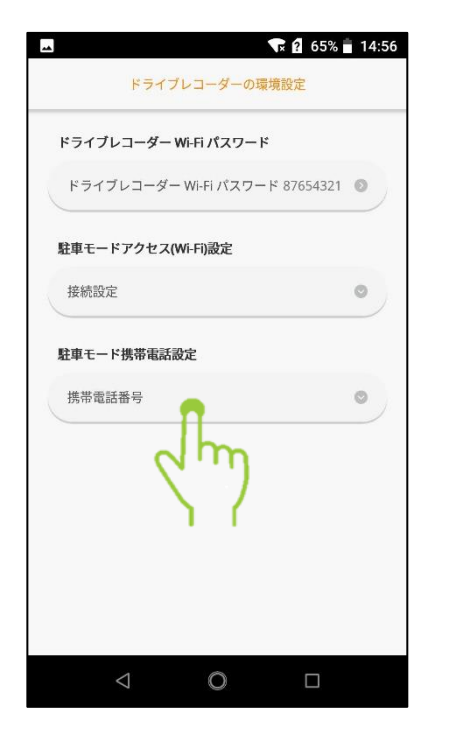

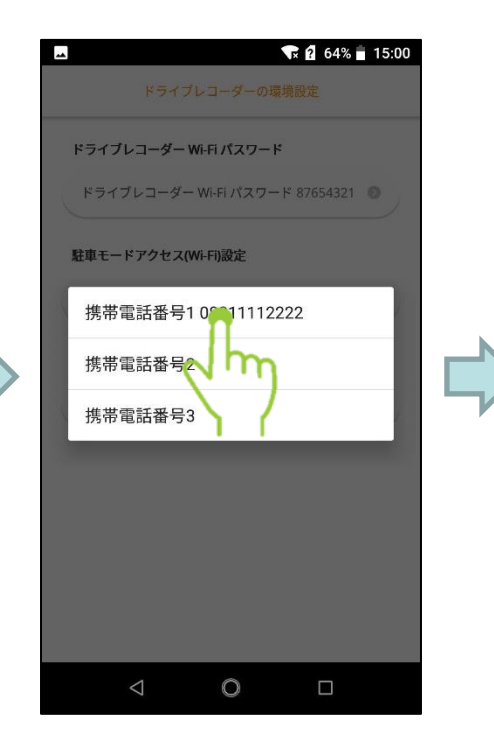

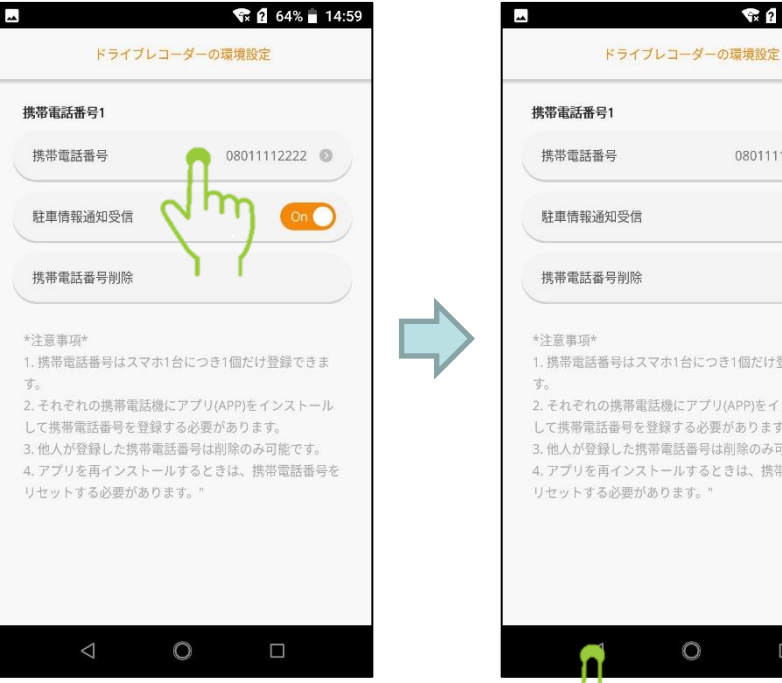

携帯電話番号を タッチ

電話番号を選択。 (最大3台のスマ ートフォンを設定 可能)

スマートフォンの 電話番号(現在 設定している番 号)を入力する

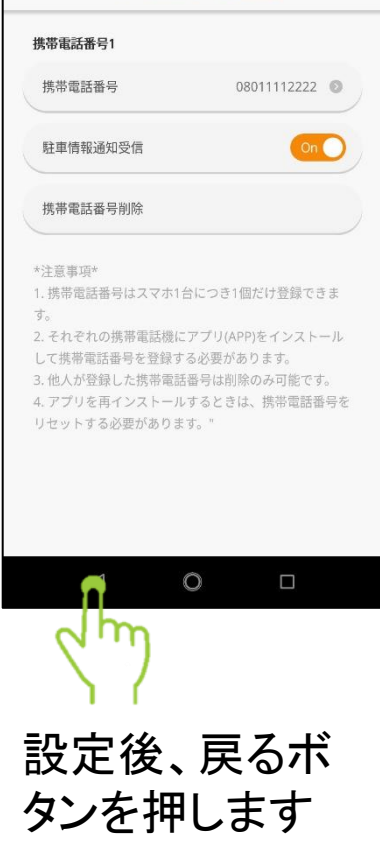

🐨 🙆 64% 🛑 14:59

## STAモード動作フロー

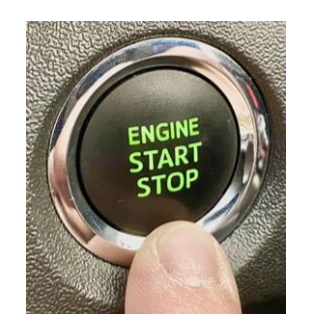

エンジンをOFFする

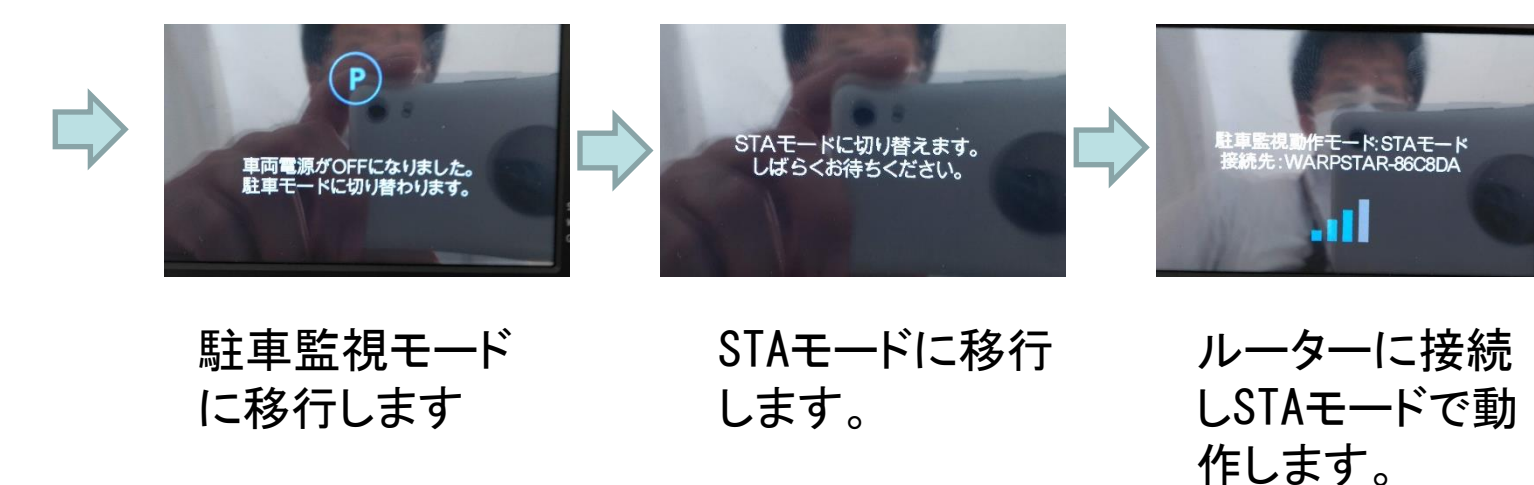

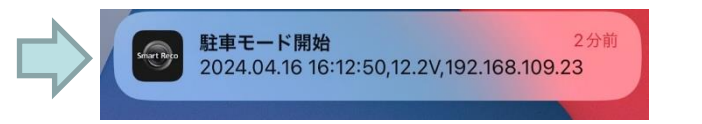

設定したスマートフォンに 駐車監視モード開始の通 知を行います。

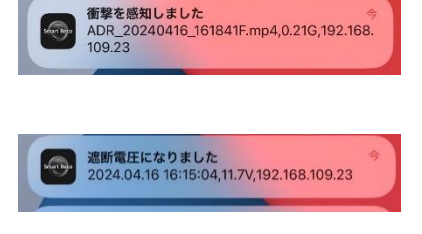

STAモード中は振 動・遮断が通知 されます。

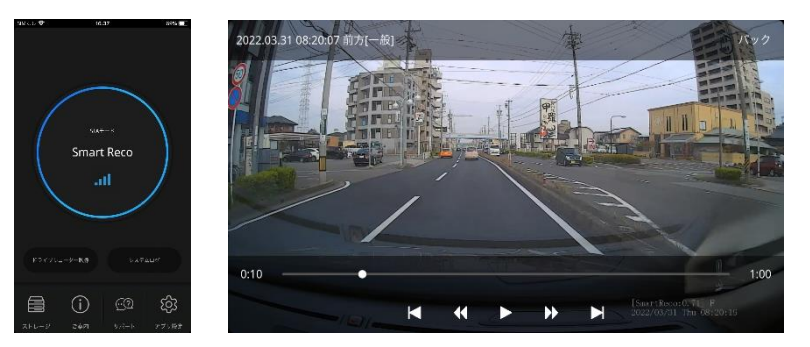

STAモード中はアプリから以下の操作が 可能です。(リアルタイム視聴、再生、 ダウンロード) ※スマートレコと同じSSID(Wi-Fiルータ)接続時に 限ります。外部移動時は通知しか届きません。

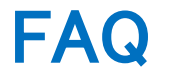

- ルーターのSSID・電話番号も設定できたが、通知が届かない。
   >本体のFWが古いと対応できません。更新してください。(P. 02参照)
- ルーターのSSIDが見つからない
   >Wi-Fi中継器の追加、もしくはルーター親機の更新を検討ください。
- モバイルルーターや携帯のテザリングでSTAモードを使用できますか?
   >使用できますが、通知のみになります。
- ・ 電話番号を登録する理由は何故ですか?
   Soogle FCM(Firebase Cloud Messaging)サービス利用時のスマートフォン端 末との紐づけに使用します。
- ・ 電話番号を登録しますが、SMS(ショートメッセージサービス)に該当しますか?
   SMSではありません。スマートレコのアプリに通知を行います。
- ・ 電話の登録は一度に3台分を行うことができますか?
   >できません。通知を行う各スマートフォンにアプリをインストールし、各端末からスマートレコに接続して電話番号を登録してください。

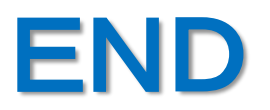